INSTRUCTIVO PARA LA PRESENTACIÓN DE LA DECLARACIÓN DE MODIFICACIÓN DE SITUACIÓN PATRIMONIAL Y DE INTERESES 2019

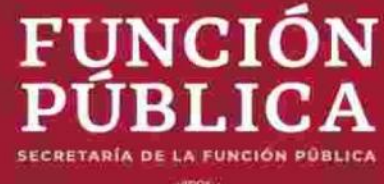

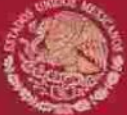

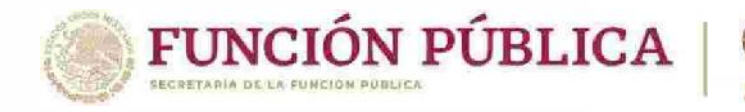

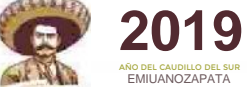

### OBJETO DE LA PRESENTACIÓN DE LA DECLARACIÓN PATRIMONIAL Y DE INTERESES

- Instrumento de transparencia y rendición de cuentas.
- Mecanismo de prevención, control, detección, sanción y disuasión de hechos de corrupción.

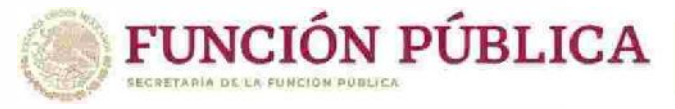

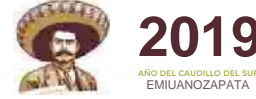

### CONCEPTO CONSTITUCIONAL DEL SERVIDOR PÚBLICO

Art. 108 Constitución Política de los Estados Unidos Mexicanos (CPEUM)

- Representantes de elección popular.
- Miembros del PJF.
- Funcionarios y empleados y en general a <u>toda persona que</u> desempeñe un empleo, cargo o comisión de cualquier naturaleza en el Congreso de la Unión o en la APF.
- Organismos autónomos.
- Ejecutivos de las entidades federativas.
- Diputados de las Legislaturas Locales.
- Magistrados de los Tribunales Superiores de Justicia Locales.
- Miembros Consejos de las Judicaturas Locales.
- Integrantes de los Ayuntamientos y Alcaldías.
- Miembros de los organismos autónomos.
- Demás servidores públicos locales.

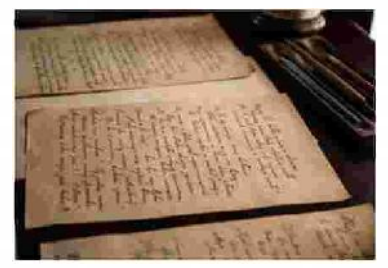

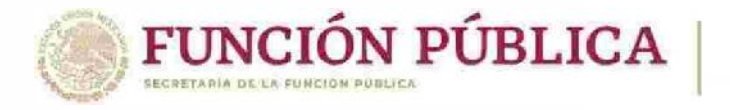

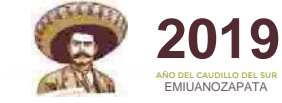

### FUENTE CONSTITUCIONAL DE LA OBLIGACIÓN DE PRESENTAR DECLARACIÓN PATRIMONIAL Y DE INTERESES

Art. 108. Constitución Política de los Estados Unidos Mexicanos. "Los servidores públicos a que se refiere el presente artículo estarán obligados a presentar, bajo protesta de decir verdad, su declaración patrimonial y de intereses ante las autoridades competentes y en los términos que determine la ley."

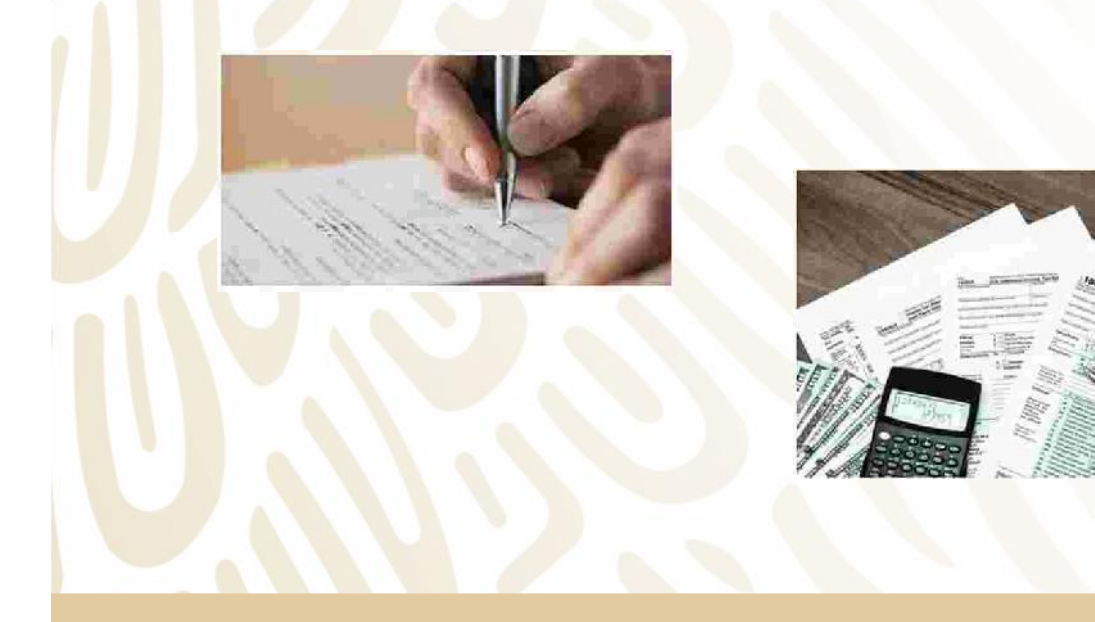

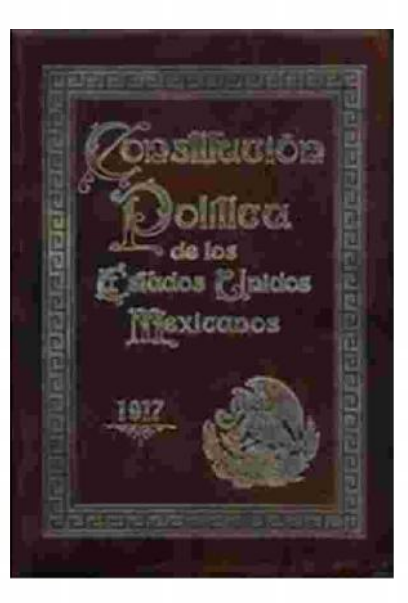

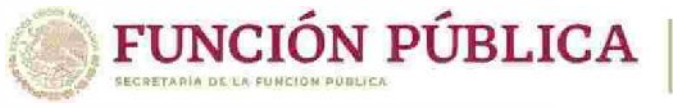

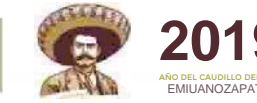

### LEY GENERAL DE RESPONSABILIDADES ADMINISTRATIVAS (LGRA)

Art. 3, fracción XXV de la LGRA.- Servidores Públicos: Personas que desempeñan un empleo, cargo o comisión en los entes públicos, en el ámbito federal y local, conforme a lo dispuesto en el artículo 108 de la CPEUM.

**Art. 132.-** *("Estarán obligados a presentar las declaraciones de situación patrimonial y de intereses, bajo protesta de decir verdad y ante las Secretarías o su respectivo Órgano interno de control, todos los Servidores Públicos, en los términos previstos en la presente Ley. Asimismo, deberán presentar su declaración fiscal anual, en los términos que disponga la legislación en la materia."* 

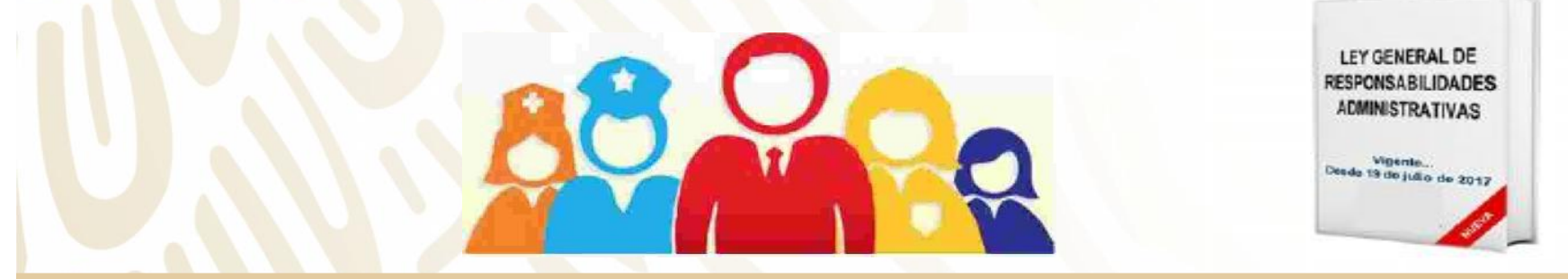

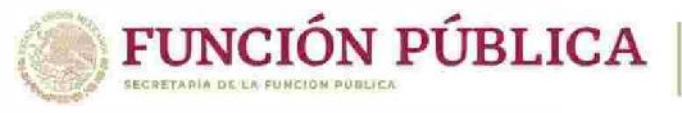

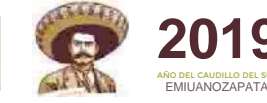

### TIPOS DECLARACIÓN Y TEMPORALIDAD PARA SU PRESENTACIÓN (art. 33 LGRA).

- Dentro de los sesenta días naturales siguientes a la toma de posesión:
  - Ingreso al servicio público por primera vez;
- Reingreso al servicio público después de sesenta días naturales de la conclusión de su último encargo.
- Durante el mes de <u>mayo</u> de cada año.

 Dentro de los sesenta días naturales siguientes a la conclusión.

CONCLUSIÓN

INICIO

MODIFICACIÓN

AVISO POR CAMBIO DE DEPENDENCIA O ENTIDAD MISMO ORDEN DE GOBIERNO

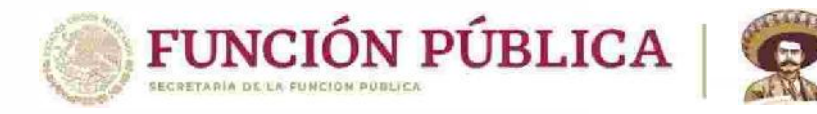

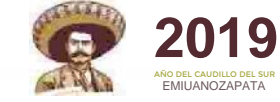

### MECANISMO PARA LA PRESENTACIÓN DE LA DECLARACIÓN PATRIMONIAL Y DE INTERESES

- Art. 34 y 48 de la LGRA.- Presentación por medios electrónicos: <u>www.declaranet.gob.mx</u> (dando click en el link "entrar" del apartado "declarar en línea")
  - A través de las siguientes plataformas:

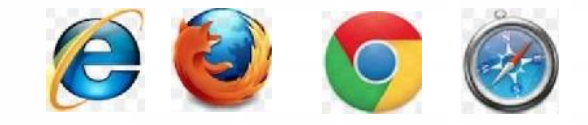

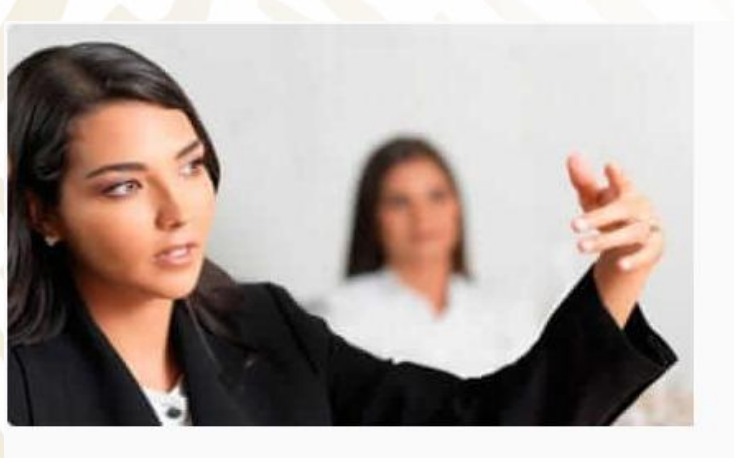

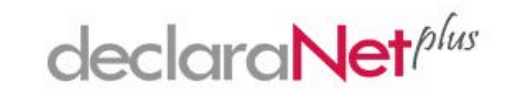

| RFC        | Homoclave         |
|------------|-------------------|
| Contraseña | ¿La has olvidado? |
|            | Entrar            |

¿Nuevo usuario? Registrate aquí

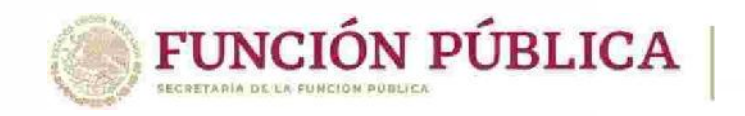

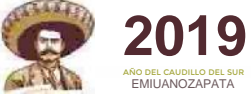

### **REGISTRO NUEVO USUARIO**

### - Pasos a seguir:

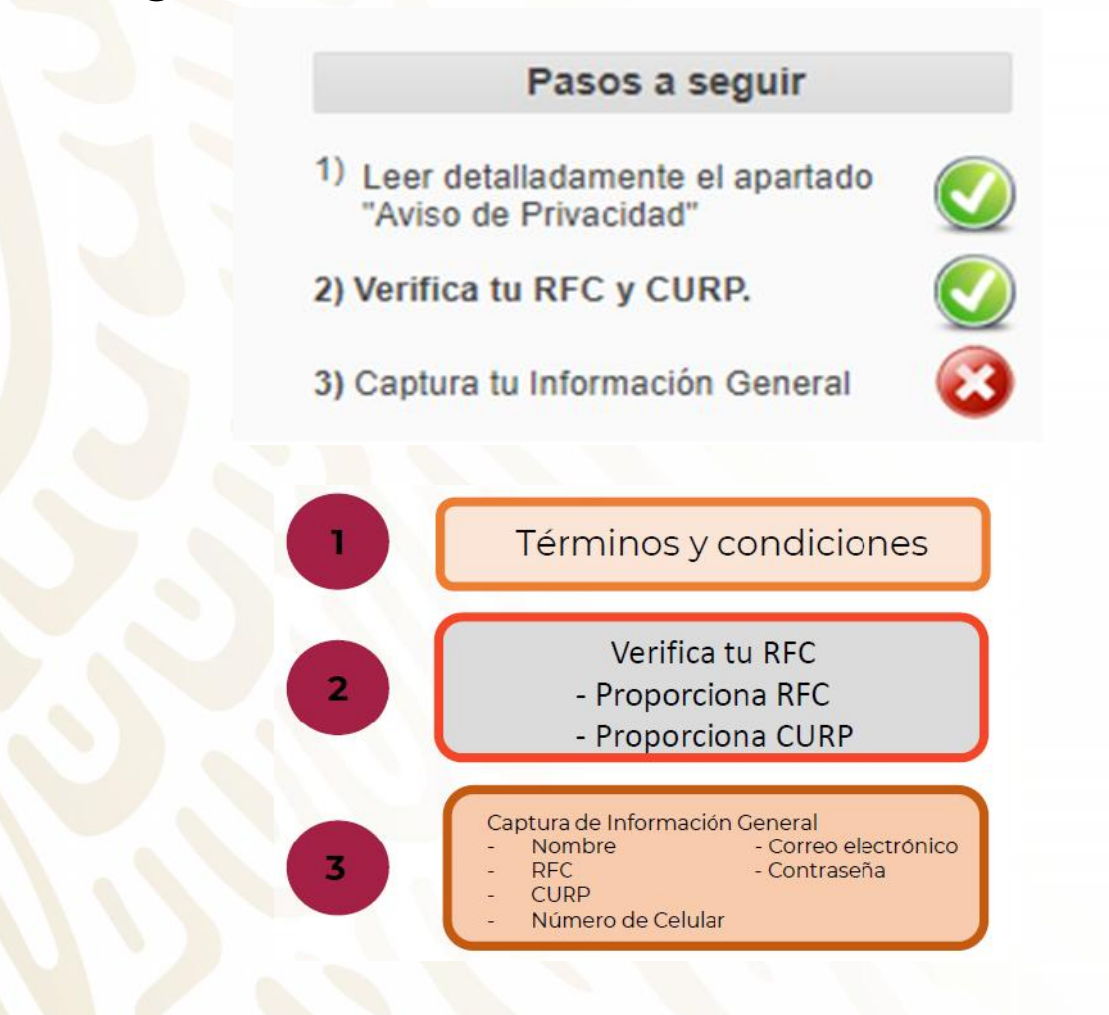

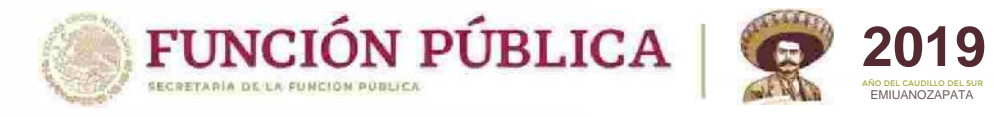

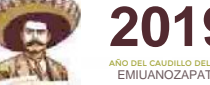

### **PRESENTACIÓN DE LA DECLARACIÓN PATRIMONIAL Y DE INTERESES**

| decla | ra <b>Net</b> <sup>pus</sup> |                            |                            |                           | IVAN AMED MAXIMILIA | NO ESQUIVEL 🕇 🥲 |
|-------|------------------------------|----------------------------|----------------------------|---------------------------|---------------------|-----------------|
|       | Declaraciones pendientes     | Declaraciones presenta     | adas                       |                           |                     |                 |
|       | Declaraciones de             | situación patrimo          | nial pendientes            | de presentar              | 0                   |                 |
|       | Declaraciones que como S     | Servidor Público debes pre | sentar y aún no han s      | ido firmadas electrónican | nente               |                 |
|       | Declara                      | ación                      | Fecha<br>encargo/Ejercicio | Fecha límite              | Presentar           |                 |
|       | Opción a p                   | resentar                   |                            |                           | Presentar           |                 |
|       | Opción a p                   | resentar                   |                            |                           | Presentar           |                 |
|       |                              |                            |                            |                           |                     |                 |

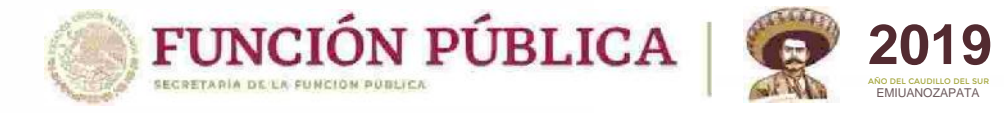

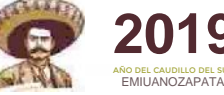

## **TIPO DE DECLARACIÓN A PRESENTAR**

| en el listado de "Declaraciones de situación patrimor | nial pendientes de pr | esentar" no se encue<br>nte campo y presiona | ntra la declaración que<br>el botón "Presentar" |
|-------------------------------------------------------|-----------------------|----------------------------------------------|-------------------------------------------------|
|                                                       | Freedom and a sugara  |                                              |                                                 |
| Elige declaración o aviso                             | Ano inicio/           | fin encargo                                  | Presentar                                       |
| MODIFICACIÓN PATRIMONIAL                              | 2019                  | *                                            | Presentar                                       |
| - Selecciona una opción -                             |                       |                                              |                                                 |
| INICIAL                                               |                       |                                              |                                                 |
| CONCLUSIÓN                                            |                       |                                              |                                                 |
| MODIFICACIÓN PATRIMONIAL                              |                       |                                              |                                                 |
| AVISO POR CAMBIO DE DEPENDENCIA O ENTIDAD             |                       |                                              |                                                 |

### **DATOS GENERALES DEL DECLARANTE**

FUNCIÓN PÚBLICA | 90 2019

| Datos Ceneralas                                                                                              |                                                              |                                                             |        |         | *         |
|----------------------------------------------------------------------------------------------------|--------------------------------------------------------------|-------------------------------------------------------------|--------|---------|-----------|
| Datus delletates                                                                                             | Nombre(s):                                                   |                                                             |        |         |           |
| Domicilio del Declarante                                                                                     | Primer Apellido:                                             |                                                             |        |         | *         |
| Datos Curriculares del Declarante                                                                            | 23                                                           |                                                             |        |         |           |
| Escolaridad                                                                                                  | Segundo Apellido:                                            |                                                             |        |         |           |
| <ul> <li>Experiencia laboral</li> </ul>                                                                      | CURP-                                                        | *                                                           |        |         |           |
| <ul> <li>Datos patrimoniales públicos</li> </ul>                                                             |                                                              |                                                             |        |         |           |
| Datos del conyuge, concubina o                                                                               | RFC / Homoclave:                                             | BUBB630526 - *                                              |        |         |           |
| económicos<br>Patos del Encargo Actual                                                                       |                                                              | Para futuros accesos a declaraNetplus deberás<br>homoclave. | ingres | sar ést | e RFC y   |
| Datos del Encargo Actual                                                                                     | Correo electrónico laboral:                                  |                                                             |        |         | **        |
| Domicilio del Encargo Actual                                                                                 |                                                              | -                                                           |        | _       | **        |
| Ingresos angales                                                                                             | Correo electronico personal.                                 |                                                             |        |         |           |
| <ul> <li>Te desempeñaste como<br/>consider público fodoral en</li> </ul>                                     | Estado civil:                                                | CASADO (A)                                                  | -      | *       |           |
| el año inmediato anterior<br>(2018)                                                                          | Régimen matrimonial:                                         | SOCIEDAD CONYUGAL                                           | *      | *       |           |
| Bienes Inmuebles                                                                                             | País donde nació:                                            | MEXICO                                                      | *      | *       |           |
| Vehículos                                                                                                    |                                                              |                                                             |        |         |           |
| Bienes Muebles                                                                                               | Nacionalidad:                                                | MEXICANA                                                    |        | *       |           |
| <ul> <li>Inversiones, cuentas bancarias y<br/>otro tipo de valores</li> </ul>                                | Entidad donde nació.                                         | DISTRITO FEDERAL / CIUDAD DE MEXICO                         | *      | *       |           |
| Adeudos                                                                                                    | Número celular                                               |                                                             |        |         |           |
| Declaración de posible conflicto de interés                                                                  | * Datos obligatorios                                         |                                                             |        |         |           |
| <ul> <li>Puesto, cargo, comisión,<br/>actividades o poderes</li> <li>Participaciones económicas o</li> </ul> | ** Indica al menos un correo<br>Si deseas precisar o aclarar | los datos registrados en este rubro, da clic en e           | l botó | n acla  | raciones. |
| financieras                                                                                                  | Acontar Cancolar                                             | Aclaraciones                                                |        |         | -         |
| <ul> <li>Declaración de posible<br/>conflicto de interés</li> </ul>                                          | Acepiai Canceldi                                             | Actorocistics                                               |        |         |           |
| Observaciones y aclaraciones                                                                                 |                                                              |                                                             |        |         |           |

### **DATOS GENERALES DEL DECLARANTE**

FUNCIÓN PÚBLICA SECRETARIA DE LA FUNCIÓN PÚBLICA DE CADOLO E SUB

| DECLARACION DE MODIFICACIÓN<br>PATRIMONIAL (2019) 12                                           | Domicilio del I | Declarante                   |                            |                            |                   | 0    |
|------------------------------------------------------------------------------------------------|-----------------|------------------------------|----------------------------|----------------------------|-------------------|------|
| Datos Generales del Declarante<br>Datos Generales<br>Domicilio del Declarante                  | Lugar donde     | se ubica:                    | MEXICO EX                  | TRANJERO                   |                   |      |
| Datos Curriculares del Declarante                                                              | Calle:          |                              | INSURGENTES                |                            | *                 |      |
| <ul> <li>Escolaridad</li> <li>Experiencia laboral</li> </ul>                                   | Número exte     | rior.                        | 23                         | • 1                        |                   |      |
| Datos patrimoniales públicos                                                                   | Número inter    | ior:                         |                            |                            |                   |      |
| <ul> <li>Datos del cónyuge, concubina o<br/>concubinario y/o dependientes</li> </ul>           | Localidad o d   | olonia:                      | NAPOLES                    |                            | *                 |      |
| económicos<br>Datos del Encargo Actual                                                         | Entidad feder   | ativa:                       | DISTRITO FEDERA            | AL / CIUDAD DE MEXICO      | * *               |      |
| <ul> <li>Datos del Encargo Actual</li> <li>Domicilio del Encargo Actual</li> </ul>             | Municipio o a   | lcaldía:                     | MIGUEL HIDALGO             |                            | * *               |      |
| Ingresos anuales                                                                               | Código posta    | d:                           | 01020 *                    |                            |                   |      |
| <ul> <li>Te desempeñaste como<br/>servidor público federal en</li> </ul>                       | Teléfono con    | lada :                       | (55) 5555-5555             | -                          |                   |      |
| (2018)                                                                                         | Si deseas pr    | jatorios<br>recisar o aclara | ar los datos registrados e | n este rubro, da clic en e | l botón aclaracio | nes. |
| Bienes Inmuebles                                                                               |                 |                              |                            |                            |                   |      |
| Vehículos                                                                                      | Aceptar         | Cancelar                     | Aclaraciones               |                            |                   | -    |
| Bienes Muebles                                                                                 |                 |                              |                            |                            |                   |      |
| <ul> <li>Inversiones, cuentas bancarias y<br/>otro tipo de valores</li> <li>Adoutes</li> </ul> |                 |                              |                            |                            |                   |      |
| <ul> <li>Adeutos</li> <li>Declaración de pecible conflicte de interés</li> </ul>               |                 |                              |                            |                            |                   |      |
| <ul> <li>Puesto, cargo, comisión,<br/>actividades o poderes</li> </ul>                         |                 |                              |                            |                            |                   |      |
| <ul> <li>Participaciones económicas o<br/>financieras</li> </ul>                               |                 |                              |                            |                            |                   |      |
| <ul> <li>Declaración de posible<br/>conflicto de interés</li> </ul>                            |                 |                              |                            |                            |                   |      |
| Observationen unselemationen                                                                   |                 |                              |                            |                            |                   |      |

| declara Net plus                                                                     |                               |                              |                     |             |                         | D    | IANIEL SANTIAGO BU BB 🏫 🤇 |
|--------------------------------------------------------------------------------------|-------------------------------|------------------------------|---------------------|-------------|-------------------------|------|---------------------------|
| REGRESAR A DECLARACIONES                                                             |                               |                              |                     |             |                         |      | GUARDAR DECLARACIÓN       |
| DECLARACIÓN DE MODIFICACIÓN 11<br>PATRIMONIAL (2019)                                 | Domicilio del l               | Declarante                   |                     |             |                         |      | 0                         |
| Datos Generales del Declarante     Datos Generales                                   | Lugar donde                   | se ubica                     |                     | EXTRA       | NJERO                   |      |                           |
| Domiculo del Declarante     Datos Curriculares del Declarante                        | Coller                        |                              | INGUDGEN            | TEQ         |                         |      | *                         |
| Escolaridad                                                                          | Galle.                        |                              | INSURGEN            | 120         |                         |      |                           |
| Experiencia laboral                                                                  | Número exte                   | rior:                        | 23                  |             |                         |      |                           |
| <ul> <li>Datos patrimoniales públicos</li> </ul>                                     | Número inter                  | ior:                         |                     |             |                         |      |                           |
| <ul> <li>Datos del cónyuge, concubina o<br/>concubinario y/o dependientes</li> </ul> | Localidad o e                 | olonia:                      | NAPOLES             |             |                         |      | *                         |
| economicos     Dates del Encaroo Actual                                              | Entidad fede                  | rativa:                      | DISTRITO I          | EDERAL / C  | UDAD DE MEXICO          |      | *                         |
| Datos del Encargo Actual                                                             | Municipio a                   | leader                       | MIGUEL HI           | DALGO       |                         | -    |                           |
| Domicilio del Encargo Actual                                                         | Municipio o a                 | nual uta.                    | MICOLETI            | Driego      |                         | 1.44 | *                         |
| Ingresos anuales                                                                     | Código posta                  | d:                           | 01020               | *           |                         |      |                           |
| Te desempeñaste como                                                                 | Teléfono con                  | lada :                       | (55) 5555-5         | 555         | ×                       |      |                           |
| servidor publico federal en<br>el año inmediato anterior<br>(2018)                   | * Datos oblig<br>Si deseas pi | patorios<br>recisar o aclara | ar los datos regist | ados en est | te rubro, da clic en el | botó | in aclaraciones.          |
| <ul> <li>Bienes Inmuebles</li> </ul>                                                 |                               |                              |                     |             |                         |      |                           |
| Vehículos                                                                            | Aceptar                       | Cancelar                     | Aclaraciones        |             |                         |      | 2                         |
| Bienes Muebles                                                                       |                               |                              |                     |             |                         |      | -                         |
| <ul> <li>Inversiones, cuentas bancarias y</li> </ul>                                 |                               |                              |                     |             |                         |      |                           |
| Otro tipo de valores     Adeudos                                                     |                               |                              |                     |             |                         |      |                           |
| <ul> <li>Declaración de posible conflicto de interés</li> </ul>                      |                               |                              |                     |             |                         |      |                           |
| <ul> <li>Puesto, cargo, comisión,<br/>actividades o poderes</li> </ul>               |                               |                              |                     |             |                         |      |                           |
| <ul> <li>Participaciones económicas o<br/>financieras</li> </ul>                     |                               |                              |                     |             |                         |      |                           |
| <ul> <li>Declaración de posible<br/>conflicto de interés</li> </ul>                  |                               |                              |                     |             |                         |      |                           |
| Observaciones y aclaraciones                                                         |                               |                              |                     |             |                         |      |                           |

### **DATOS CURRICULARES DEL DECLARANTE**

FUNCIÓN PÚBLICA | 2019

| PATRIMONIAL (2019)                                                                                                | Escolaridad                                       |                                           |                            |         |
|----------------------------------------------------------------------------------------------------|---------------------------------------------------|-------------------------------------------|----------------------------|---------|
| <ul> <li>Datos Generales del Declarante</li> <li>Datos Generales</li> </ul>                                       |                                                   |                                           |                            |         |
| Domicilio del Declarante                                                                                          | Nivel:                                            | - Selecciona una opción -                 | * *                        |         |
| Datos Curriculares del Declarante     Escolaridad     Evropiania lobaral                                          | Lugar donde se ubica la<br>institución educativa: | MEXICO EXTRANJERD                         |                            |         |
| <ul> <li>Datos patrimoniales públicos</li> </ul>                                                                  | Entidad federativa:                               | - Selecciona una opción -                 |                            |         |
| <ul> <li>Datos del cónyuge, concubina o<br/>concubinario y/o dependientes<br/>económicos</li> </ul>               | Municipio o alcaldía:                             | - Selecciona una opción -                 | -                          |         |
| <ul> <li>Datos del Encargo Actual</li> </ul>                                                                      | Institución educativa:                            |                                           | *                          |         |
| Datos del Encargo Actual                                                                                          | Carrera o área de                                 |                                           | *                          |         |
| Domicilio del Encargo Actual                                                                                      | conocimiento:                                     |                                           |                            |         |
| Ingresos anuales                                                                                                  | Estatus:                                          | - Selecciona una opción -                 | * *                        |         |
| <ul> <li>Te desempeñaste como<br/>servidor público federal en<br/>el año inmediato anterior<br/>(2018)</li> </ul> | Documento obtenido:                               | - Selecciona una opción -                 | *                          |         |
| Bienes Inmuebles                                                                                                  | * Datos obligatorios                              |                                           |                            |         |
| Vehículos                                                                                                    | Si deseas precisar o aclara                       | ar los datos registrados en este rubro, d | a clic en el botón aclarad | ciones. |
| Bienes Muebles                                                                                                    | Acostar Cancelar                                  |                                           |                            |         |
| <ul> <li>Inversiones, cuentas bancarias y<br/>otro tipo de valores</li> </ul>                                     | Aceptar Cancelar                                  |                                           |                            |         |
| Adeudos                                                                                                    |                                                   |                                           |                            |         |
| <ul> <li>Declaración de posible conflicto de interés</li> </ul>                                                   |                                                   |                                           |                            |         |
| <ul> <li>Puesto, cargo, comisión,<br/>actividades o poderes</li> </ul>                                            |                                                   |                                           |                            |         |
| <ul> <li>Participaciones económicas o</li> </ul>                                                                  |                                                   |                                           |                            |         |

Observaciones y aclaraciones

### **DATOS CURRICULARES DEL DECLARANTE**

FUNCIÓN PÚBLICA | 2019

| DECLARACIÓN DE MODIFICACIÓN<br>PATRIMONIAL (2019)                                                                                 | Experiencia Laboral del Declara       | inte.                                    |                               |
|----------------------------------------------------------------------------------------------------|---------------------------------------|------------------------------------------|-------------------------------|
| Datos Generales del Declarante<br>Datos Generales<br>Domicilio del Declarante<br>Datos Curriculares del Declarante<br>Escolaridad | Incorporar al menos los 3 últim       | os, sin considerar el actual.            |                               |
| Experiencia laboral     Datas notrimoniales núblicos                                                                              | Sector en el que laboraste:           | - Selecciona una opción - 💌 \star        |                               |
| <ul> <li>Datos patrimoniales publicos</li> <li>Datos del cónyuge, concubina o</li> </ul>                                          | Empresa                               |                                          | *                             |
| concubinario y/o dependientes<br>económicos                                                                                       | Área:                                 |                                          | *                             |
| Datos del Encargo Actual     Datos del Encargo Actual                                                                             | Puesto o cargo desempeñado:           |                                          | -                             |
| Domicilio del Encargo Actual                                                                                                    | Función principal:                    |                                          | *                             |
| <ul> <li>Ingresos anuales</li> </ul>                                                                                              | Franks de Marson                      |                                          |                               |
| <ul> <li>Te desempeñaste como<br/>servidor público federal en<br/>el año inmediato anterior<br/>(2018)</li> </ul>                 | Fecha de ingreso:<br>Fecha de egreso: | ÷                                        |                               |
| Bienes Inmuebles                                                                                                    | * Datos obligatorios                  |                                          |                               |
| Vehículos                                                                                                    | Si deseas precisar o aclarar le       | os datos registrados en este rubro, da o | lic en el botón aclaraciones. |
| <ul> <li>Bienes Muebles</li> <li>Inversiones, cuentas bancarias y</li> </ul>                                                      | Aceptar Cancelar                      |                                          |                               |
| otro tipo de valores                                                                                                    |                                       |                                          |                               |
| <ul> <li>Adeudos</li> <li>De deservicio de constituir en éliste de interés</li> </ul>                                             |                                       |                                          |                               |
| <ul> <li>Puesto, cargo, comisión,<br/>actividades o poderes</li> <li>Participaciones económicas o<br/>financieras</li> </ul>      |                                       |                                          |                               |
| <ul> <li>Declaración de posible<br/>conflicto de interés</li> </ul>                                                               |                                       |                                          |                               |
| Observaciones y aclaraciones                                                                                                    |                                       |                                          |                               |

## PUBLICACIÓN DE LOS DATOS PATRIMONIALES

| DECLARACIÓN DE MODIFICACIÓN<br>PATRIMONIAL (2019)                                                                                                    | Datos patrimoniales públicos                                                                        | 0 |
|----------------------------------------------------------------------------------------------------|----------------------------------------------------------------------------------------------------|---|
| Datos Generales del Declarante<br>Datos Generales<br>Domicilio del Declarante<br>Datos Curriculares del Declarante<br>Eccelaridad                                                                                                    | ¿Estás de acuerdo en hacer públicos tus datos patrimoniales?                                        |   |
| Estolaridad     Experiencia laboral                                                                                                    |                                                                                                    |   |
| Datos patrimoniales públicos                                                                                                    | Si deseas precisar o aclarar los datos registrados en este rubro, da clic en el botón aclaraciones. | ~ |
| <ul> <li>Datos del cónyuge, concubina o<br/>concubinario y/o dependientes<br/>económicos</li> </ul>                                                                                                    | Aceptar Aclaraciones                                                                                | 3 |
| Datos del Encargo Actual                                                                                                    |                                                                                                    |   |
| <ul> <li>Datos del Encargo Actual</li> </ul>                                                                                                    |                                                                                                    |   |
| Domicilio del Encargo Actual                                                                                                    |                                                                                                    |   |
| <ul> <li>Ingresos anuales</li> </ul>                                                                                                    |                                                                                                    |   |
| <ul> <li>Te desempeñaste como<br/>servidor público federal en<br/>el año inmediato anterior<br/>(2018)</li> </ul>                                                                                                    |                                                                                                    |   |
| Bienes innuebies                                                                                                    |                                                                                                    |   |
| Veniculos     Dianas Muchlas                                                                                                    |                                                                                                    |   |
| <ul> <li>Inversiones, cuentas bancarias y<br/>otro tipo de valores</li> </ul>                                                                                                    |                                                                                                    |   |
| <ul> <li>Adeudos</li> <li>Declaración de posible conflicto de interés</li> <li>Puesto, cargo, comisión,<br/>actividades o poderes</li> <li>Participaciones económicas o<br/>financieras</li> <li>Declaración de posible<br/>conflicto de interés</li> </ul> |                                                                                                    |   |
| Observaciones y aclaraciones                                                                                                    |                                                                                                    |   |
|                                                                                                    |                                                                                                    |   |

## DATOS DEL CÓNYUGE / DEPENDIENTES ECONÓMICOS

| Datos Generales del Declarante     Datos Generales                                                                |                                                                                     |                                 |                                 |         |
|----------------------------------------------------------------------------------------------------|-------------------------------------------------------------------------------------|---------------------------------|---------------------------------|---------|
| Domicilio del Declarante                                                                                          | Nombre(s):                                                                          |                                 | *                               |         |
| <ul> <li>Datos Curriculares del Declarante</li> <li>Escolaridad</li> </ul>                                        | Primer Apellido:                                                                    |                                 | *                               |         |
| Experiencia laboral                                                                                               | Segundo Apellido:                                                                   |                                 |                                 |         |
| <ul> <li>Datos patrimoniales públicos</li> <li>Datos del cónyuge, concubina o</li> </ul>                          | Parentesco:                                                                         | - Selecciona una opción -       | *                               |         |
| concubinario y/o dependientes<br>económicos                                                                       | ¿Es ciudadano extranjero?:                                                          | Si No*                          |                                 |         |
| <ul> <li>Datos del Encargo Actual</li> <li>Datos del Encargo Actual</li> </ul>                                    | CURP:                                                                               |                                 | *                               |         |
| <ul> <li>Domicilio del Encargo Actual</li> <li>Ingresos anuales</li> </ul>                                        | ¿Es dependiente económico?:                                                         | Si No *                         |                                 |         |
| <ul> <li>Te desempeñaste como<br/>servidor público federal en<br/>el año inmediato anterior<br/>(2018)</li> </ul> | ¿Se ha desempeñado en la<br>administración pública?:<br>¿Habita en el domicilio del | Si No*                          |                                 |         |
| Bienes Inmuebles                                                                                                  | declarante?:                                                                        | Si No                           |                                 |         |
| Vehículos                                                                                                    |                                                                                     |                                 |                                 |         |
| Bienes Muebles                                                                                                    | * Datos obligatorios                                                                |                                 |                                 |         |
| <ul> <li>Inversiones, cuentas bancarias y<br/>otro tipo de valores</li> </ul>                                     | Si deseas precisar o aclarar lo                                                     | s datos registrados en este rut | oro, da clic en el botón aclara | ciones. |
| Adeudos                                                                                                    | Aceptar Cancelar                                                                    |                                 |                                 |         |
| Declaración de posible conflicto de interés                                                                       |                                                                                     |                                 |                                 |         |
| <ul> <li>Puesto, cargo, comisión,<br/>actividades o poderes</li> </ul>                                            |                                                                                     |                                 |                                 |         |
| <ul> <li>Participaciones económicas o<br/>financieras</li> </ul>                                                  |                                                                                     |                                 |                                 |         |
| <ul> <li>Declaración de posible<br/>conflicto de interés</li> </ul>                                               |                                                                                     |                                 |                                 |         |
| Observaciones y aclaraciones                                                                                      |                                                                                     |                                 |                                 |         |

## 

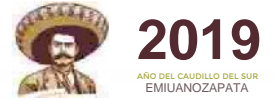

0

### **DATOS DEL ENCARGO**

Datos del encargo

#### DECLARACIÓN DE MODIFICACIÓN PATRIMONIAL (2019)

- Datos Generales del Declarante
  - Datos Generales
  - Domicilio del Declarante
- Datos Curriculares del Declarante
  - Escolaridad
  - Experiencia laboral
  - Datos patrimoniales público
  - Datos del cónyuge, concubina o concubinario y/o dependientes económicos
- Datos del Encargo Actual
  - Datos del Encargo Actua
  - Onicilio del Encargo Actual
  - Ingresos anuales
  - Te desempeñaste como servidor público federal en el año inmediato anterior (2018)
  - Bienes Inmuebles
  - Vehículos
  - Bienes Muebles
  - Inversiones, cuentas bancarias y otro tipo de valores
  - Adeudos
- Declaración de posible conflicto de interés
  - Puesto, cargo, comisión actividades o poderes
  - Participaciones económicas o financieras
  - Declaración de posible
  - conflicto de interés
- Observaciones y aclaraciones

|             | Dependencia o entidad:                       | - Selecciona una opción -                                            | *                                                                 |
|-------------|----------------------------------------------|----------------------------------------------------------------------|-------------------------------------------------------------------|
|             | Nombre del empleo, caroo o                   |                                                                      | 100000                                                            |
| e           | comisión:                                    | - Selecciona una opción -                                            | · ·                                                               |
|             | ¿Estás contratado(a) por<br>honorarios?:     | 🔍 NO 🛞 SI *                                                          |                                                                   |
|             |                                              |                                                                      |                                                                   |
| a o<br>>5   | 20 S                                         |                                                                      |                                                                   |
|             | Área de adscripción:                         |                                                                      | <u> </u>                                                          |
| <b>u</b> al | Fecha de la toma de posesión<br>del encargo: | 06/02/2018 🕅 *                                                       |                                                                   |
|             | Funciones principales: *                     |                                                                      |                                                                   |
| n           |                                              | ADMINISTRACION DE BIENES MATERIALES                                  | AREAS TECNICAS                                                    |
|             |                                              | ATENCION DIRECTA AL PUBLICO                                          | AUDITORIAS                                                        |
|             |                                              | CALIF. O DET. PARA LA EXPED. DE<br>LICENCIAS, PERMISOS O CONCESIONES | CUERPO DE SEGURIDAD                                               |
|             |                                              | FUNCIONES DE INSPECCION                                              | FUNCIONES DE VIGILANCIA                                           |
| asv         |                                              | INTERVENTORIAS                                                       | INVESTIGACION DE DELITOS                                          |
| ,           |                                              | LAEOR DE SUPERVISION                                                 | LICITACIONES Y ADJUDICACION DE<br>CONTRATOS DE BIENES Y SERVICIOS |
| de interês  |                                              | MANEJO DE RECURSOS FINANCIEROS                                       | MANEJO DE RECURSOS HUMANOS                                        |
|             |                                              |                                                                      |                                                                   |
| as o        |                                              | OTHO                                                                 |                                                                   |
|             | * Datos obligatorios                         |                                                                      |                                                                   |
|             | SI deseas precisar o aclara                  | r los datos registrados en este rubro,                               | da clic en el botón aclaraciones                                  |
|             | Aceptar Cancelar                             | Aclaraciones                                                         |                                                                   |
|             |                                              |                                                                      |                                                                   |
|             |                                              |                                                                      |                                                                   |

### **DATOS DEL ENCARGO**

| DECLARACIÓN DE MODIFICACIÓN 11<br>PATRIMONIAL (2019)                                                | Domicilio del Encargo            |                       |                |   | ( |
|----------------------------------------------------------------------------------------------------|----------------------------------|-----------------------|----------------|---|---|
| Datos Generales del Declarante<br>Datos Generales<br>Domicilio del Declarante                       | Lugar donde se ubica:            | MEXICO EXTRAN         | IJERO          |   |   |
| Datos Curriculares del Declarante                                                                   | Calle:                           | INSURGENTES SUR       |                | * |   |
| Escolaridad Experiencia laboral                                                                     | Número exterior:                 | 1735                  | *              |   |   |
| <ul> <li>Datos patrimoniales públicos</li> </ul>                                                    | Número Interior, oficina o piso: | 258                   |                |   |   |
| <ul> <li>Datos del cónyuge, concubina o<br/>concubinario y/o dependientes<br/>económicos</li> </ul> | Localidad o colonia:             | GUADALUPE INN         |                | * |   |
| <ul> <li>Datos del Encargo Actual</li> <li>Datos del Encargo Actual</li> </ul>                      | Entidad federativa:              | DISTRITO FEDERAL / CI | UDAD DE MEXICO | - |   |
| Domicilio del Encargo Actual                                                                        | Municipio o alcaldía:            | ALVARO OBREGON        |                |   |   |
| Ingresos anuales                                                                                    |                                  |                       |                |   |   |
| <ul> <li>Te desempeñaste como<br/>servidor público federal en</li> </ul>                            | Código postal:                   | 01020 *               |                |   |   |
| el año inmediato anterior<br>(2018)                                                                 | Teléfono de la oficina:          | (55) 2000-3000        | *              |   |   |
| Bienes Inmuebles                                                                                    | Extensión                        |                       |                |   |   |
| Vehiculos                                                                                           | Extension.                       |                       |                |   |   |
| Bienes Muebles                                                                                      |                                  |                       |                |   |   |

FUNCIÓN PÚBLICA

#### \* Datos obligatorios

#### Si deseas precisar o aclarar los datos registrados en este rubro, da clic en el botón aclaraciones.

Aceptar Cancelar Aclaraciones

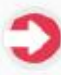

2019 AÑO DEL CAUDILLO DEL SU FMILIANOZAPATA

#### Datos Curriculares del Declarante Escolaridad Experiencia laboral Datos patrimoniales públicos Datos del cónyuge, concubina ٠ concubinario y/o dependientes económicos Datos del Encargo Actual Datos del Encargo Actual Domicilio del Encargo Act Ingresos anuales Te desempeñaste como servidor público federal en el año inmediato anterior (2018)Bienes Inmuebles Vehículos Bienes Muebles Inversiones, cuentas bancarias y otro tipo de valores Adeudos Declaración de posible conflicto de interés Puesto, cargo, comisión. actividades o poderes Participaciones económicas o financieras

 Datos Generales del Declarante Datos Generales Domicilio del Declarante

- Declaración de posible conflicto de interés
- Observaciones y aclaraciones

# FUNCIÓN PÚBLICA SECRETARIA DE LA FUNCIÓN PÚBLICA SECRETARIA DE LA FUNCIÓN PÚBLICA

### **INGRESOS**

| DECLARACIÓN DE MODIFICACIÓN<br>PATRIMONIAL (2019)                                                                            | Ingresos anuales netos del declarante, cónyuge concubina o concubinario y/o dependientes económicos entre el 1 de enero y el 31 de diciembre del año inmediato anterior |
|----------------------------------------------------------------------------------------------------|----------------------------------------------------------------------------------------------------|
| Datos Generales del Declarante<br>Datos Generales                                                                            | Captura cantidades libres de impuestos, sin centavos y sin ceros a la izquierda                                                                                         |
| Domicilio del Declarante                                                                                                    | I. Remuneración anual neta del declarante por su cargo público. (Deduce                                                                                                 |
| Datos Curriculares del Declarante                                                                                            | impuestos).                                                                                                    |
| Escolaridad                                                                                                    | (Per concepto de sueldos, honorarios, compensaciones, bonos, aguinaldos y otras prestaciones)                                                                           |
| <ul> <li>Experiencia laboral</li> </ul>                                                                                      | (Deduce impuestos).                                                                                                    |
| <ul> <li>Datos patrimoniales públicos</li> </ul>                                                                             | II. Otros ingresos anuales netos del declarante. (suma II.1 a II.4).                                                                                                    |
| <ul> <li>Datos del cónyuge, concubina o<br/>concubinario y/o dependientes<br/>económicos</li> </ul>                          | II.1 Por actividad industrial y/o comercial (Deduce Impuestos).<br>Específica nombre o razón social y tipo de negocio:                                                  |
| Datos del Encargo Actual                                                                                                    |                                                                                                    |
| Datos del Encargo Actual                                                                                                    | II.2 Por actividad financiera (Rendimiento de contratos bancarios o de valores) (Deduce impuestos).                                                                     |
| Domicilio del Encargo Actual                                                                                                 |                                                                                                    |
| Ingresos anuales                                                                                                    |                                                                                                    |
| <ul> <li>Te desempeñaste como<br/>servidor público federal en<br/>el año inmediato anterior<br/>(2018)</li> </ul>            | (Deduce Impuestos) Específica el tipo de servicio                                                                                                    |
| Bienes Inmuebles                                                                                                    | II.4 Otros (Deduce impuestos)                                                                                                    |
| Vehículos                                                                                                    | (Arrendamientos, regalias, sorteos, concursos, donaciones, etc.) Específica.                                                                                            |
| <ul> <li>Bienes Muebles</li> </ul>                                                                                           |                                                                                                    |
| <ul> <li>Inversiones, cuentas bancarias y<br/>otro tipo de valores</li> </ul>                                                | A. Ingreso anual neto del declarante (suma del 1 y II) *                                                                                                    |
| Adeudos                                                                                                    | B. Ingreso anual neto del cónyuge, concubina o concubinario y/o dependientes económicos (Deduce impuestos). Especifica.                                                 |
| Declaración de posible conflicto de interés                                                                                  | inipuesios). Especinica                                                                                                    |
| <ul> <li>Puesto, cargo, comisión,<br/>actividades o poderes</li> <li>Participaciones económicas o<br/>financieras</li> </ul> | C. Total de ingresos anuales netos del declarante, cónyuge, concubina o *                                                                                               |
| <ul> <li>Declaración de posible<br/>conflicto de interés</li> </ul>                                                          | * Datos obligatorios<br>Si deseas precisar o aclarar los datos registrados en este rubro, da clic en el botón aclaraciones.                                             |
| Observaciones y aclaraciones                                                                                                 | Aceptar Cancelar Aclaraciones                                                                                                    |
|                                                                                                    |                                                                                                    |

## INGRESOS

FUNCIÓN PÚBLICA | 2019

| PATRIMONIAL (2019) 10                                                                                             | Datos del enca    | rgo actual (Del    | Año Inmediato Anterior)                           | •    | 9 |
|----------------------------------------------------------------------------------------------------|-------------------|--------------------|---------------------------------------------------|------|---|
| Datos Generales del Declarante<br>Datos Generales                                                                 | ¿Te desempe       | eñaste como Servio | for Público federal en el año inmediato anterior? | 2018 |   |
| Domicilio del Declarante                                                                                          |                   |                    |                                                   |      |   |
| Datos Curriculares del Declarante                                                                                 |                   |                    | NO SI                                             |      |   |
| Escolaridad                                                                                                    |                   |                    |                                                   |      |   |
| <ul> <li>Experiencia laboral</li> </ul>                                                                           | testine (at least | a des              | D-1 04/04/2040 **** -1 24/42/2040                 | *    |   |
| Datos patrimoniales públicos                                                                                      | indica el peri    | 000:               | Dei 01/01/2018 I al 31/12/2018                    |      |   |
| <ul> <li>Datos del cónyuge, concubina o<br/>concubinario y/o dependientes<br/>económicos</li> </ul>               |                   |                    |                                                   |      |   |
| Datos del Encargo Actual                                                                                          | Aceptar           | Aclaraciones       |                                                   |      |   |
| Datos del Encargo Actual                                                                                          |                   |                    |                                                   |      |   |
| Domicilio del Encargo Actual                                                                                      |                   |                    |                                                   |      | 8 |
| Ingresos anuales                                                                                                  |                   |                    |                                                   |      |   |
| <ul> <li>Te desempeñaste como<br/>servidor público federal en<br/>el año inmediato anterior<br/>(2018)</li> </ul> |                   |                    |                                                   |      |   |
| Bienes Inmuebles                                                                                                  |                   |                    |                                                   |      |   |
| Vehículos                                                                                                    |                   |                    |                                                   |      |   |
| Bienes Muebles                                                                                                    |                   |                    |                                                   |      |   |
| <ul> <li>Inversiones, cuentas bancarias y<br/>otro tipo de valores</li> </ul>                                     |                   |                    |                                                   |      |   |
| <ul> <li>Adeudos</li> </ul>                                                                                       |                   |                    |                                                   |      |   |
| Declaración de posible conflicto de interés                                                                       |                   |                    |                                                   |      |   |
| <ul> <li>Puesto, cargo, comisión,<br/>actividades o poderes</li> </ul>                                            |                   |                    |                                                   |      |   |
| Participaciones económicas o<br>financieras                                                                       |                   |                    |                                                   |      |   |
| <ul> <li>Declaración de posible<br/>conflicto de interés</li> </ul>                                               |                   |                    |                                                   |      |   |
| Observaciones y aclaraciones                                                                                      |                   |                    |                                                   |      |   |

## **FUNCIÓN PÚBLICA**

Blenes inmuebles del declarante, cónyuge, concubina o concubinario y/o dependientes

**Bienes Inmuebles** 

Forma de operación

económicos (Adquisiciones y/o ventas entre el 1 de enero y el 31 de diciembre del año

Tipo de bien

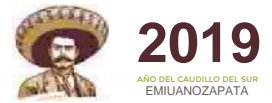

Validar

0

Agregar

Borrar

### **APARTADO DE BIENES**

Para incorporar un inmueble presiona el botón Agregar.

Aclaraciones

inmediato anterior)

Ninguno

Aceptar

Estatus

No existen Bienes Inmuebles registrados

#### DECLARACIÓN DE MODIFICACIÓN PATRIMONIAL (2019)

- Datos Generales del Declarante
  - Datos Generales
  - Domicilio del Declarante
- Datos Curriculares del Declarante
  - Escolaridad
  - Experiencia laboral
  - Datos patrimoniales públicos
  - Datos del cónyuge, concubina o concubinarlo y/o dependientes económicos
- Datos del Encargo Actual
  - Datos del Encargo Actual
  - Domicilio del Encargo Actual
  - Ingresos anuales
  - Te desempeñaste como servidor público federal en el año inmediato anterior (2018)
  - Bienes Inmuebles
  - Vehículos
  - Bienes Muebles
  - Inversiones, cuentas bancarias y otro tipo de valores
  - Adeudos
- · Declaración de posible conflicto de interés
  - Puesto, cargo, comisión, actividades o poderes
  - Participaciones económicas o financieras
  - Declaración de posible conflicto de interés
- Observaciones y aclaraciones

### **BIENES INMUEBLES**

FUNCIÓN PÚBLICA | 900 2019

| Datas Constalas del Declarante                                                                                                    | Inmediato anterior)                                                                                                  |                                            |                          |
|----------------------------------------------------------------------------------------------------|----------------------------------------------------------------------------------------------------|--------------------------------------------|--------------------------|
| Datos Generales del Declarante     Datos Generales     Domicilio del Declarante                                                             | Tipo de operación:                                                                                                   |                                            | <b>^</b>                 |
| <ul> <li>Datos Curriculares del Declarante</li> <li>Escolaridad</li> </ul>                                                                  | Tipo de bien:                                                                                                    | - Selecciona una opción -                  | * *                      |
| <ul> <li>Experiencia laboral</li> <li>Datos patrimoniales públicos</li> </ul>                                                               | Superficie del terreno, o indiviso:                                                                                  | mts.ouadrados <sup>×</sup>                 |                          |
| <ul> <li>Datos del cónyuge, concubina o<br/>concubinario y/o dependientes<br/>económicos</li> <li>Datos del Encarno Actual</li> </ul>       | Superficie de construcción:<br>Datos Adquisición :                                                                   | mts.cuadrados*                             |                          |
| <ul> <li>Datos del Encargo Actual</li> </ul>                                                                                                | Forma de adquisición:                                                                                                | - Selecciona una opción -                  | - *                      |
| <ul> <li>Domicilio del Encargo Actual</li> <li>Ingresos anuales</li> </ul>                                                                  | Nombre o razón social :                                                                                              |                                            |                          |
| <ul> <li>Te desempeñaste como<br/>servidor público federal en<br/>el año inmediato anterior<br/>(2018)</li> <li>Bienes Inmuebles</li> </ul> | Relación con el titular.<br>Valor del inmueble conforme<br>a escritura pública .<br>(No actualizar a valor presente) | - Selecciona una opción -                  |                          |
| Vehiculos                                                                                                    | Fecha de adquisición:                                                                                                | <b>D</b>                                   |                          |
| <ul> <li>Bienes Muebles</li> <li>Inversiones, cuentas bancarias y<br/>otro tipo de valores</li> <li>Adeudos</li> </ul>                      | Datos del Registro Público de<br>la Propiedad: Folio real u otro<br>dato que permita la identificación<br>del mísmo  |                                            |                          |
| Declaración de posible conflicto de interês                                                                                                 | Titular:                                                                                                    | - Selecciona una opción -                  | - *                      |
| <ul> <li>Puesto, cargo, comisión,<br/>actividades o poderes</li> <li>Participaciones econômicas o<br/>financieras</li> </ul>                | Ubicación del inmueble:                                                                                              | Debes indicar la ubicación del inmueble    |                          |
| <ul> <li>Declaración de posible<br/>conflicto de interês</li> </ul>                                                                         | * Datos obligatorios                                                                                                 |                                            | 1007 (Size of the 10     |
| Observaciones y aclaraciones                                                                                                    | Si deseas precisar o aciarar los                                                                                     | datos registrados en este rubro, da clic e | n el boton aclaraciones. |

## VEHÍCULOS

FUNCIÓN PÚBLICA SECRETARIA DE LA FUNCIÓN PÚBLICA

| DECLARACIÓN DE MODIFICACIÓN 12<br>PATRIMONIAL (2019)                                                                        | Vehiculos automotores, aeronave<br>concubinario y/o dependientes er<br>31 de diciembre del año inmediat | es y embarcaciones de<br>conómicos (Adquisicio<br>o anterior) | el declarante, cónyu<br>ones y/o ventas entr | ge, concubina o<br>e el 1 de enero y el |
|----------------------------------------------------------------------------------------------------|----------------------------------------------------------------------------------------------------|---------------------------------------------------------------|----------------------------------------------|-----------------------------------------|
| Datos Generales del Declarante     Datos Generales                                                                          |                                                                                                    |                                                               |                                              |                                         |
| Domicilio del Declarante                                                                                                    | Tipo de operación                                                                                       | INCORPORTOR                                                   | CINIECTOO                                    | *                                       |
| Datos Curriculares del Declarante                                                                                           | ripo de operación.                                                                                      | INCORPORACIÓN                                                 | SIMESTRO                                     | /ENTA                                   |
| Escolaridad                                                                                                    | Marca                                                                                                   | - Selecciona una opción                                       | n -                                          | *                                       |
| Experiencia laboral                                                                                                    | maisa.                                                                                                  | 201000101 and opolor                                          |                                              |                                         |
| <ul> <li>Datos patrimoniales públicos</li> </ul>                                                                            | Tipo:                                                                                                   |                                                               | *                                            |                                         |
| <ul> <li>Datos del cónyuge, concubina o<br/>concubinario y/o dependientes<br/>económicos</li> </ul>                         | Modelo                                                                                                  | Año *                                                         |                                              |                                         |
| Datos del Encargo Actual                                                                                                    | Million and states                                                                                      |                                                               | *                                            |                                         |
| Datos del Encargo Actual                                                                                                    | Numero de serie:                                                                                        |                                                               |                                              |                                         |
| Domicilio del Encargo Actual                                                                                                | Dánda na martina da a                                                                                   | B                                                             | *                                            |                                         |
| Ingresos anuales                                                                                                    | ¿Donde se encuentra registrado?                                                                         | MEXICO EXTR                                                   | ANJERO                                       |                                         |
| <ul> <li>Te desempeñaste como<br/>servidor público federal en<br/>el año inmediato anterior<br/>(2018)</li> </ul>           | Datos Adquisición :                                                                                     |                                                               |                                              |                                         |
| Bienes Innuebles                                                                                                    | Forma Adquisición:                                                                                      | - Selecciona una opción                                       | l-                                           | *                                       |
| Vehiculos                                                                                                    |                                                                                                    |                                                               |                                              |                                         |
| Bienes Muchles                                                                                                    | de la adquisición:                                                                                      |                                                               | - Selecciona una                             | opción - 🛛 👻 *                          |
|                                                                                                    | Eacha da adminisión:                                                                                    |                                                               | *                                            |                                         |
| <ul> <li>inversiones, cuentas bancanas y<br/>otro tipo de valores</li> </ul>                                                | reuna de acquisición.                                                                                   |                                                               |                                              |                                         |
| Adeudos                                                                                                    | Titular                                                                                                 | - Selecciona una opción -                                     |                                              | - *                                     |
| <ul> <li>Declaración de posible conflicto de interés</li> <li>Puesto, cargo, comisión,<br/>actividades o poderes</li> </ul> |                                                                                                    |                                                               |                                              |                                         |
| <ul> <li>Participaciones económicas o<br/>financieras</li> </ul>                                                            | * Datos obligatorios<br>Si deseas precisar o aclarar los o                                              | latos registrados en e                                        | ste rubro, da clic en                        | el botón aclaraciones.                  |
| <ul> <li>Declaración de posible<br/>conflicto de interés</li> </ul>                                                         |                                                                                                    |                                                               |                                              |                                         |
| Observaciones y aclaraciones                                                                                                | Aceptar Cancelar                                                                                        |                                                               |                                              |                                         |

### **BIENES MUEBLES**

FUNCIÓN PÚBLICA | 2019

| PATRIMONIAL (2019)                                                       | económicos (Adquisiciones<br>inmediato anterior) | y o ventas entre el 1 de ener | ro y el 31 de dicier | mbre del año             |
|--------------------------------------------------------------------------|--------------------------------------------------|-------------------------------|----------------------|--------------------------|
| Datos Generales del Declarante                                           |                                                  |                               |                      |                          |
| Datos Generales                                                          |                                                  |                               |                      |                          |
| Domicilio del Declarante                                                 | Tipo de operación:                               | INCORPORACION                 | VENTA *              |                          |
| Datos Curriculares del Declarante                                        |                                                  |                               |                      |                          |
| Escolaridad                                                              | Tipo de bien.                                    | - Selecciona una opción -     |                      | * *                      |
| Experiencia laboral                                                      | Descrinción del bien                             |                               |                      | *                        |
| Datos patrimoniales públicos                                             | Descripcion dei bien.                            |                               |                      |                          |
| <ul> <li>Datos del cónyuge, concubina o</li> </ul>                       | Datos Adquisición :                              |                               |                      |                          |
| concubinario y/o dependientes                                            |                                                  | 2010/05 10 02/02              |                      |                          |
| economicos<br>Datas del Encargo Actual                                   | Forma de adquisición:                            | - Selecciona una opción -     |                      | * *                      |
| Datos del Encargo Actual                                                 |                                                  |                               |                      |                          |
| Domicilio del Encarro Actual                                             | Fecha de adquisición:                            | m *                           |                      |                          |
|                                                                          | •                                                | - Alternation                 |                      |                          |
| To decompoñesto como                                                     | Valor del bien:                                  |                               | PESOS MEXICAN        | 105 × *                  |
| <ul> <li>re desempenaste como<br/>servidor público federal en</li> </ul> | Titular                                          | - Selecciona una opción -     | *                    |                          |
| el año inmediato anterior                                                | T TEATER .                                       |                               |                      |                          |
| (2018)                                                                   |                                                  |                               |                      |                          |
| Bienes Inmuebles                                                         | * Datos obligatorios                             |                               |                      |                          |
| <ul> <li>Vehículos</li> </ul>                                            | Si deseas precisar o aciara                      | r los datos registrados en es | te rubro, da ciic ei | n el boton aclaraciones. |
| Bienes Muebles                                                           |                                                  |                               |                      |                          |
| Inversiones, cuentas bancarias y                                         | Aceptar Cancelar                                 |                               |                      |                          |
| otro tipo de valores                                                     |                                                  |                               |                      |                          |
| Adeudos                                                                  |                                                  |                               |                      |                          |
| Declaración de posible conflicto de interés                              |                                                  |                               |                      |                          |
| <ul> <li>Puesto, cargo, comision,<br/>actividades o poderes</li> </ul>   |                                                  |                               |                      |                          |
| <ul> <li>Participaciones económicas o</li> </ul>                         |                                                  |                               |                      |                          |
| financieras                                                              |                                                  |                               |                      |                          |
| Declaración de posible                                                   |                                                  |                               |                      |                          |

Observaciones y aclaraciones

### **INVERSIONES, CUENTAS BANCARIAS Y VALORES**

FUNCIÓN PÚBLICA

G

| DECLARACION DE MODIFICACION<br>PATRIMONIAL (2019)                                                                                 | concubinario y/o dependientes<br>anterior).             | s y otro tipo de valore<br>s económicos (Situaci | ión al 31 de diciembre de   | e, concubina<br>I año inmedia | to 🕜     |
|----------------------------------------------------------------------------------------------------|---------------------------------------------------------|--------------------------------------------------|-----------------------------|-------------------------------|----------|
| Datos Generales del Declarante<br>Datos Generales<br>Domicilio del Declarante<br>Datos Curriculares del Declarante<br>Eccolaridad | Tipo de operación:                                      |                                                  | ON SALDO VENTA              |                               |          |
| Experiencia laboral                                                                                                    | Tipo de inversión:                                      | - Selecciona una op                              | ción -                      | * *                           |          |
| <ul> <li>Datos patrimoniales públicos</li> </ul>                                                                                  |                                                         |                                                  |                             |                               |          |
| <ul> <li>Datos del conyuge, concubina o<br/>concubinario y/o dependientes</li> </ul>                                              | Especifica el tipo:                                     | - Selecciona una op                              | ción -                      | *                             |          |
| econòmicos<br>Datos del Encargo Actual                                                                                            | No. de cuenta o contrato:                               |                                                  | <b>*</b>                    |                               |          |
| Datos del Encargo Actual                                                                                                    | - Dónde se localiza la                                  |                                                  |                             |                               |          |
| Domicilio del Encargo Actual                                                                                                    | inversión?                                              | MEXICO EXTRANJERO                                |                             |                               |          |
| <ul> <li>Ingresos anuales</li> </ul>                                                                                              |                                                         |                                                  |                             |                               |          |
| <ul> <li>Te desempeñaste como<br/>servidor público federal en<br/>el año inmediato anterior<br/>(2018)</li> </ul>                 | Institución o razón social:                             | - Selecciona una op                              | ción -                      | <b>v</b> *                    |          |
| Bienes Inmuebles                                                                                                    |                                                         |                                                  |                             |                               |          |
| <ul> <li>Vehículos</li> </ul>                                                                                                    |                                                         |                                                  |                             |                               |          |
| <ul> <li>Bienes Muebles</li> </ul>                                                                                                | Saldo al 31 de diciembre del                            |                                                  | Colossions uns onsión       | *                             |          |
| <ul> <li>Inversiones, cuentas bancarias y<br/>otro tipo de valores</li> </ul>                                                     | año inmediato anterior:                                 |                                                  | - Selecciona una opcion -   |                               |          |
| Adeudos                                                                                                    | Titular:                                                | - Selecciona una op                              | ción -                      | - *                           |          |
| Declaración de posible conflicto de interés                                                                                       |                                                         |                                                  |                             |                               |          |
| <ul> <li>Puesto, cargo, comisión,<br/>actividades o poderes</li> <li>Participaciones económicas o</li> </ul>                      | * Datos obligatorios<br>Si deseas precisar o aclarar lo | s datos registrados e                            | en este rubro, da clic en e | l botón aclar                 | aciones, |
| <ul> <li>financieras</li> <li>Declaración de posible<br/>conflicte de interés</li> </ul>                                          | Aceptar Cancelar                                        |                                                  |                             |                               |          |
|                                                                                                    |                                                         |                                                  |                             |                               |          |

# FUNCIÓN PÚBLICA SECRETARIA DE LA FUNCIÓN PÚBLICA DE CADILO DE UM

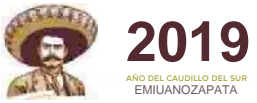

### **ADEUDOS**

| Adeudos del declarante, cónyuge, concubina o concubinario y/o dependientes económicos<br>(Saldos al 31 de diciembre del año inmediato anterior) |                                                                                                    |                                                                                                    |                                                                                                    |                                                                                                    |
|----------------------------------------------------------------------------------------------------|----------------------------------------------------------------------------------------------------|----------------------------------------------------------------------------------------------------|----------------------------------------------------------------------------------------------------|----------------------------------------------------------------------------------------------------|
| En caso de que los saldos sean en mone<br>indicando en las observaciones, la fecha                                                              | eda extranjera, deberás hao<br>y tipo de cambio.                                                                                                    | cer la conversión a mone                                                                                                    | da nacional,                                                                                                    | Č.                                                                                                    |
| Tipo de Operación:                                                                                                    |                                                                                                    |                                                                                                    | ) <mark>*</mark>                                                                                                    |                                                                                                    |
| Especifica el tipo:                                                                                                    | - Selecciona una opción -                                                                                                    | 8                                                                                                    |                                                                                                    | -                                                                                                    |
| Número de cuenta o contrato :                                                                                                    |                                                                                                    |                                                                                                    | *                                                                                                    |                                                                                                    |
| ¿Dónde se localiza el adeudo?:                                                                                                    | MEXICO EXTRAI                                                                                                    | NJERO *                                                                                                    |                                                                                                    |                                                                                                    |
|                                                                                                    |                                                                                                    |                                                                                                    |                                                                                                    |                                                                                                    |
| Institución, razón social o acreedor.                                                                                                    | jor Selecciona una opción -                                                                                                    |                                                                                                    |                                                                                                    | * *                                                                                                    |
|                                                                                                    |                                                                                                    |                                                                                                    |                                                                                                    |                                                                                                    |
| Fecha de otorgamiento:<br>Monto original del adeudo:                                                                                            | <b>*</b>                                                                                                    | PESOS MEXICANOS                                                                                                    | -                                                                                                    | *                                                                                                    |
|                                                                                                    |                                                                                                    |                                                                                                    |                                                                                                    |                                                                                                    |
| en el año anterior (Capital e intereses):                                                                                                    |                                                                                                    | *                                                                                                    |                                                                                                    |                                                                                                    |
| Saldo incoluto al 21 de diciombro                                                                                                    |                                                                                                    |                                                                                                    |                                                                                                    |                                                                                                    |
| del año inmediato anterior:                                                                                                    |                                                                                                    | PESOS MEXICANOS                                                                                                    | -                                                                                                    | *                                                                                                    |
| Titular:                                                                                                    | - Selecciona una opción -                                                                                                    |                                                                                                    |                                                                                                    |                                                                                                    |
| * Datos obligatorios<br>Si deseas precisar o aclarar los datos<br>Aceptar Cancelar                                                              | s registrados en este rub                                                                                                    | ro, da clic en el botón a                                                                                                    | aclaracione                                                                                                    | I <mark>S</mark> .                                                                                                    |
|                                                                                                    | Adeudos del declarante, cónyuge, concu<br>(Saldos al 31 de diciembre del año inmediando en las observaciones, la fecha<br>indicando en las observaciones, la fecha<br>Tipo de Operación:         Tipo de Operación:         Especifica el tipo:         Número de cuenta o contrato :         ¿Dónde se localiza el adeudo?:         Institución, razón social o acreedor.         Fecha de otorgamiento:         Monto original del adeudo:         Monto de los pagos realizados<br>en el año anterior (Capital e intereses):         Saldo insoluto al 31 de diciembre<br>del año inmediato anterior:         Titular:         * Datos obligatorios<br>Si deseas precisar o aclarar los datos         Aceptar       Cancelar | Adeudos del declarante, cónyuge, concubina o concubinario y/o (Saldos al 31 de diciembre del año inmediato anterior)         En caso de que los saldos sean en moneda extranjera, deberás had indicando en las observaciones, la fecha y tipo de cambio.         Tipo de Operación:       INCORPORACION         Especifica el tipo:       - Selecciona una opción         Número de cuenta o contrato : | Adeudos del declarante, cónyuge, concubina o concubinario y/o dependientes económ (Saldos al 31 de diciembre del año inmediato anterior)         En caso de que los saldos sean en moneda extranjera, deberás hacer la conversión a mone-<br>indicando en las observaciones, la fecha y tipo de cambio.         Tipo de Operación:       INCORPORACION SALDO FINIQUITO<br>Especifica el tipo:         Selecciona una opción -         Número de cuenta o contrato :       .         ¿Dónde se localiza el adeudo?:       MEXICO EXTRANJERO*         Institución, razón social o acreedor.       · Selecciona una opción -         Fecha de otorgamiento:       @ *         Monto original del adeudo:       PESOS MEXICANOS         Monto de los pagos realizados en el año inmediato anterior:       *         Saldo insoluto al 31 de diciembre del año inmediato anterior:       .         Titular:       · Selecciona una opción -         * Datos obligatorios       Si deseas precisar o aclarar los datos registrados en este rubro, da clic en el botón a | Adeudos del declarante, cónyuge, concubina o concubinario y/o dependientes económicos (Saldos al 31 de diciembre del año inmediato anterior)         En caso de que los saldos sean en moneda extranjera, deberás hacer la conversión a moneda nacional, indicando en las observaciones, la fecha y tipo de cambio.         Tipo de Operación:       INCORPORACION SALDO FINIQUITO*         Especifica el tipo:       - Selecciona una opción -         Número de cuenta o contrato : |

Observaciones y aclaraciones

**FUNCIÓN PÚBLICA** 

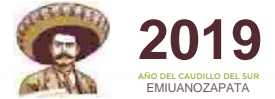

### **POSIBLE CONFLICTO DE INTERÉS**

| DECLARACIÓN DE MODIFICACIÓN<br>PATRIMONIAL (2019)                                                                 | Puesto, cargo, comisión, actividades o poderes que actualmente tenga el declarante, cónyuge,<br>concubina o concubinario y/o dependientes económicos en asociaciones, sociedades, consejos,<br>actividades filantrópicas y/o consultoría. |                                   |  |  |
|----------------------------------------------------------------------------------------------------|----------------------------------------------------------------------------------------------------|-----------------------------------|--|--|
| <ul> <li>Datos Generales del Declarante</li> </ul>                                                                |                                                                                                    |                                   |  |  |
| <ul> <li>Datos Generales</li> </ul>                                                                               |                                                                                                    |                                   |  |  |
| Domicilio del Declarante                                                                                          | Tipo de operación:                                                                                                    | INCORPORACION                     |  |  |
| <ul> <li>Datos Curriculares del Declarante</li> <li>Escolaridad</li> </ul>                                        |                                                                                                    |                                   |  |  |
| Experiencia laboral                                                                                               | Responsable del conflicto de interés:                                                                                                    | - Selecciona una opción - 👻 *     |  |  |
| Datos patrimoniales públicos                                                                                      | Nombre de la entidad                                                                                                    |                                   |  |  |
| Datos del cónvuge, concubina o                                                                                    | (Empresa, asociación, sindicato, etc.):                                                                                                    | *                                 |  |  |
| concubinario y/o dependientes                                                                                     |                                                                                                    |                                   |  |  |
| econòmicos                                                                                                    | Naturaleza del vínculo:                                                                                                    | - Selecciona una opción - 🔻 *     |  |  |
| <ul> <li>Datos del Encargo Actual</li> <li>Datos del Encargo Actual</li> </ul>                                    |                                                                                                    |                                   |  |  |
| Datos del Encargo Actual                                                                                          |                                                                                                    |                                   |  |  |
|                                                                                                    | Antigüedad del vínculo (años):                                                                                                    | *                                 |  |  |
| <ul> <li>Ingresos anuales</li> <li>Ta dasarras 2 anta anual</li> </ul>                                            |                                                                                                    |                                   |  |  |
| <ul> <li>Te desempenaste como<br/>servidor público federal en<br/>el año inmediato anterior<br/>(2018)</li> </ul> | Frecuencia anual:                                                                                                    | - Selecciona una opción - 👻 *     |  |  |
| Bienes Inmuebles                                                                                                  | Participación en la dirección o                                                                                                    | - Selecciona una opción -         |  |  |
| Vehículos                                                                                                    | administración:                                                                                                    |                                   |  |  |
| Bienes Muebles                                                                                                    | Tipo de persona jurídica                                                                                                    | - Selecciona una opción - 🔹 *     |  |  |
| <ul> <li>Inversiones, cuentas bancarias y<br/>otro tipo de valores</li> </ul>                                     | npo de persona jundica.                                                                                                    |                                   |  |  |
| Adeudos                                                                                                    |                                                                                                    |                                   |  |  |
| <ul> <li>Declaración de posible conflicto de interés</li> </ul>                                                   | Tipo de colaboración o aporte:                                                                                                    | - Selecciona una opcion -         |  |  |
| <ul> <li>Puesto, cargo, comisión,<br/>actividades o poderes</li> </ul>                                            |                                                                                                    |                                   |  |  |
| <ul> <li>Participaciones económicas o<br/>financieras</li> </ul>                                                  | Ubicación:                                                                                                    | Debes indicar aquí la ubicación * |  |  |
| <ul> <li>Declaración de posible<br/>conflicto de interés</li> </ul>                                               | * Datos obligatorios                                                                                                    |                                   |  |  |
| <ul> <li>Observaciones y aclaraciones</li> </ul>                                                                  | Aceptar Cancelar Aclaracio                                                                                                    | ones                              |  |  |

**POSIBLE CONFLICTO DE INTERÉS** 

FUNCIÓN PÚBLICA

2019 ARIO DEL CAUDILLO DEL SUR EMIUANOZAPATA

| PATRIMONIAL (2019)                                                                                                | y/o dependientes económicos.                                        |                                   | V   |
|----------------------------------------------------------------------------------------------------|---------------------------------------------------------------------|-----------------------------------|-----|
| Datos Generales del Declarante<br>Datos Generales                                                                 |                                                                     |                                   |     |
| Domicilio del Declarante                                                                                          | Tipo de operación:                                                  | INCORPORACION                     |     |
| Datos Curriculares del Declarante                                                                                 |                                                                     |                                   |     |
| Escolaridad                                                                                                    | Responsable del conflicto de interés:                               | - Selecciona una opción - 🔻 *     |     |
| Experiencia laboral                                                                                               |                                                                     |                                   |     |
| <ul> <li>Datos patrimoniales públicos</li> </ul>                                                                  | Nombre de la persona física,<br>empresa o sociedad:                 |                                   | *   |
| <ul> <li>Datos del cónyuge, concubina o<br/>concubinario y/o dependientes<br/>económicos</li> </ul>               | Fecha de constitución de la sociedad:                               | *                                 |     |
| Datos del Encargo Actual                                                                                          | Inscripción en el registro público u otro                           |                                   | *   |
| Datos del Encargo Actual                                                                                          | dato que permita su identificación:                                 |                                   |     |
| Domicilio del Encargo Actual                                                                                      | Sector o industria:                                                 |                                   | *   |
| Ingresos anuales                                                                                                  |                                                                     |                                   |     |
| <ul> <li>Te desempeñaste como<br/>servidor público federal en<br/>el año inmediato anterior<br/>(2019)</li> </ul> | Tipo de sociedad en la que se<br>participa o con la que se contrata | - Selecciona una opción - 👻 *     |     |
| <ul> <li>Bienes Inmuebles</li> </ul>                                                                              | Tipo de participación o contrato                                    | - Selecciona una opción -         | * * |
| Vehículos                                                                                                    |                                                                     |                                   | *   |
| Bienes Muebles                                                                                                    | Específica                                                          |                                   |     |
| <ul> <li>Inversiones, cuentas bancarias y<br/>otro tipo de valores</li> </ul>                                     | Antigüedad de la participación o<br>convenio(años)                  | *                                 |     |
| Adeudos                                                                                                    | Inicio de participación o contrato                                  | - Selecciona una opción -         |     |
| Declaración de posible conflicto de interés                                                                       |                                                                     |                                   |     |
| <ul> <li>Puesto, cargo, comisión,<br/>actividades o poderes</li> </ul>                                            | Ubicación                                                           | Debes indicar aquí la ubicación * |     |
| <ul> <li>Participaciones económicas o<br/>financieras</li> </ul>                                                  | * Datos obligatorios                                                |                                   |     |
| <ul> <li>Declaración de posible<br/>conflicto de interés</li> </ul>                                               | Aceptar Cancelar Aclarac                                            | iones                             |     |

### **PUBLICIDAD DEL APARTADO DE CONFLICTO DE INTERÉS**

SECRETARIA DE LA FUNCIÓN PUBLICA

FUNCIÓN PÚBLICA

2019

NO DEL CAUDILLO DEL SU FMILIANOZAPATA

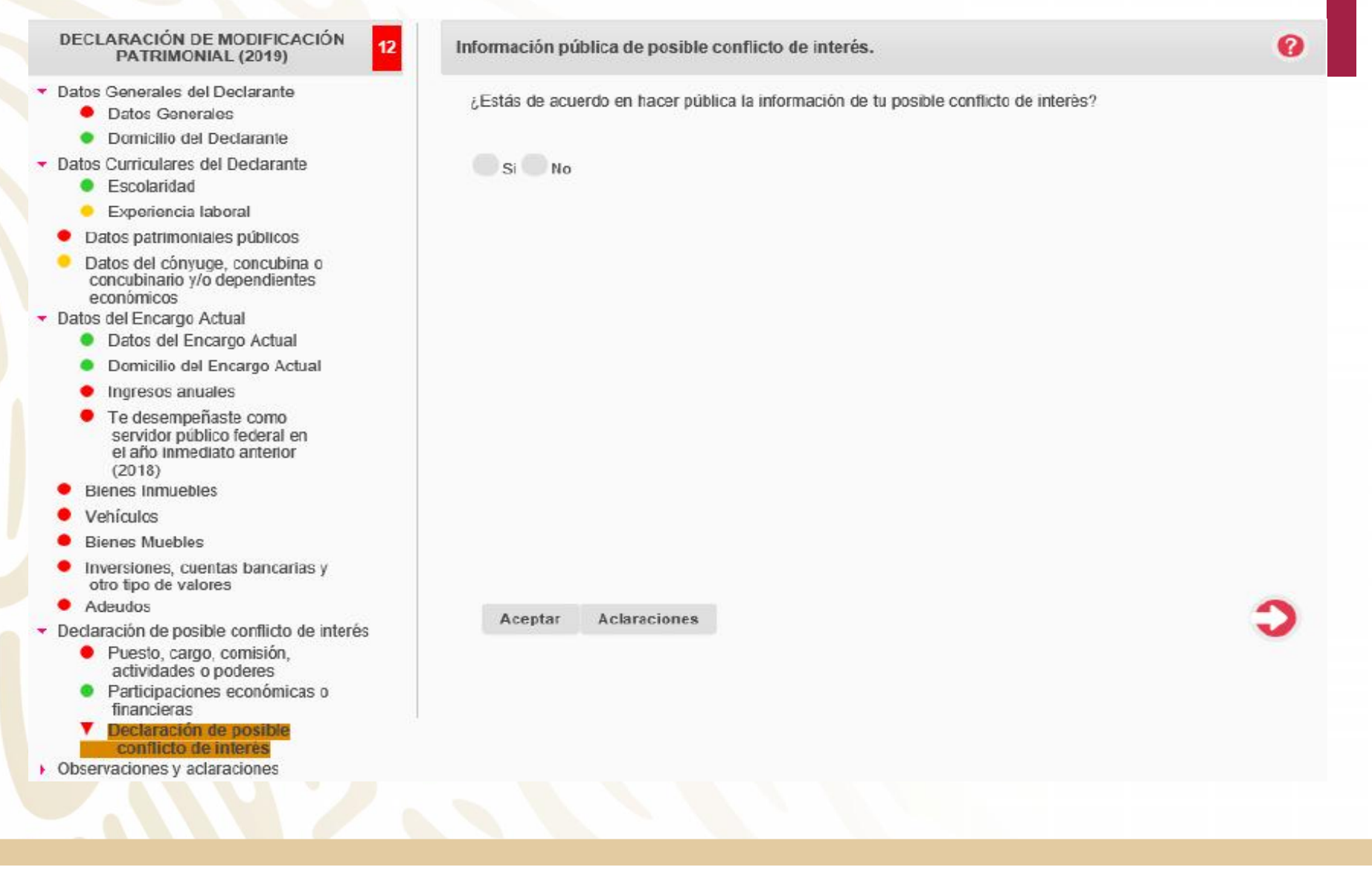

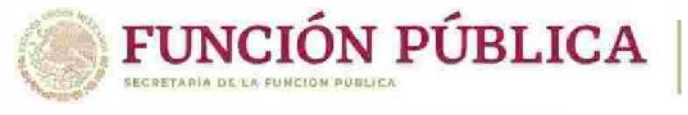

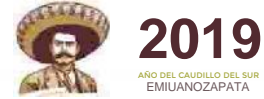

0

### **OBSERVACIONES**

#### DECLARACIÓN DE MODIFICACIÓN PATRIMONIAL (2019)

- Datos Generales del Declarante
  - Datos Generales
  - Domicilio del Declarante
- Datos Curriculares del Declarante
  - Escolaridad
  - Experiencia laboral
  - Datos patrimoniales públicos
  - Datos del cónyuge, concubina o concubinario y/o dependientes económicos
- Datos del Encargo Actual
  - Datos del Encargo Actual
  - Domicilio del Encargo Actual
  - Ingresos anuales
  - Te desempeñaste como servidor público federal en el año inmediato anterior (2018)
  - Bienes Inmuebles
  - Vehículos
  - Bienes Muebles
  - Inversiones, cuentas bancarias y otro tipo de valores
  - Adeudos
- Declaración de posible conflicto de interés
  - Puesto, cargo, comisión, actividades o poderes
  - Participaciones económicas o financieras
  - Declaración de posible conflicto de interés
- Observaciones y aclaraciones
  - Observaciones
  - Aclaraciones

#### Observaciones

12

#### Ninguno

#### Si selecciona la casilla de "Ninguno" se podrán eliminar todas sus observaciones.

Deberás usar este espacio para aclarar o ampliar la información sobre cualquier asunto referido a tu patrimonio, asi como cualquier sugerencia o comentario sobre el formato.

|                           | ~ |
|---------------------------|---|
|                           |   |
|                           |   |
|                           |   |
|                           |   |
|                           |   |
|                           |   |
|                           |   |
|                           | ~ |
| 2000 caracteres restantes |   |

#### 2000 caracteres restantes.

Aceptar Cancelar

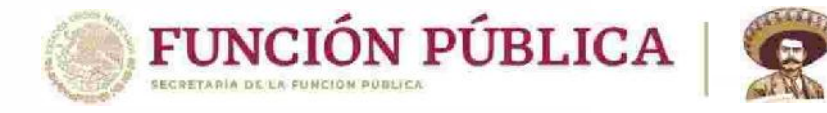

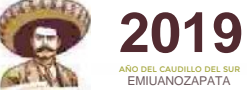

### **MECANISMO PARA LA PRESENTACIÓN**

Art. 34 de la Ley General de Responsabilidades Administrativas

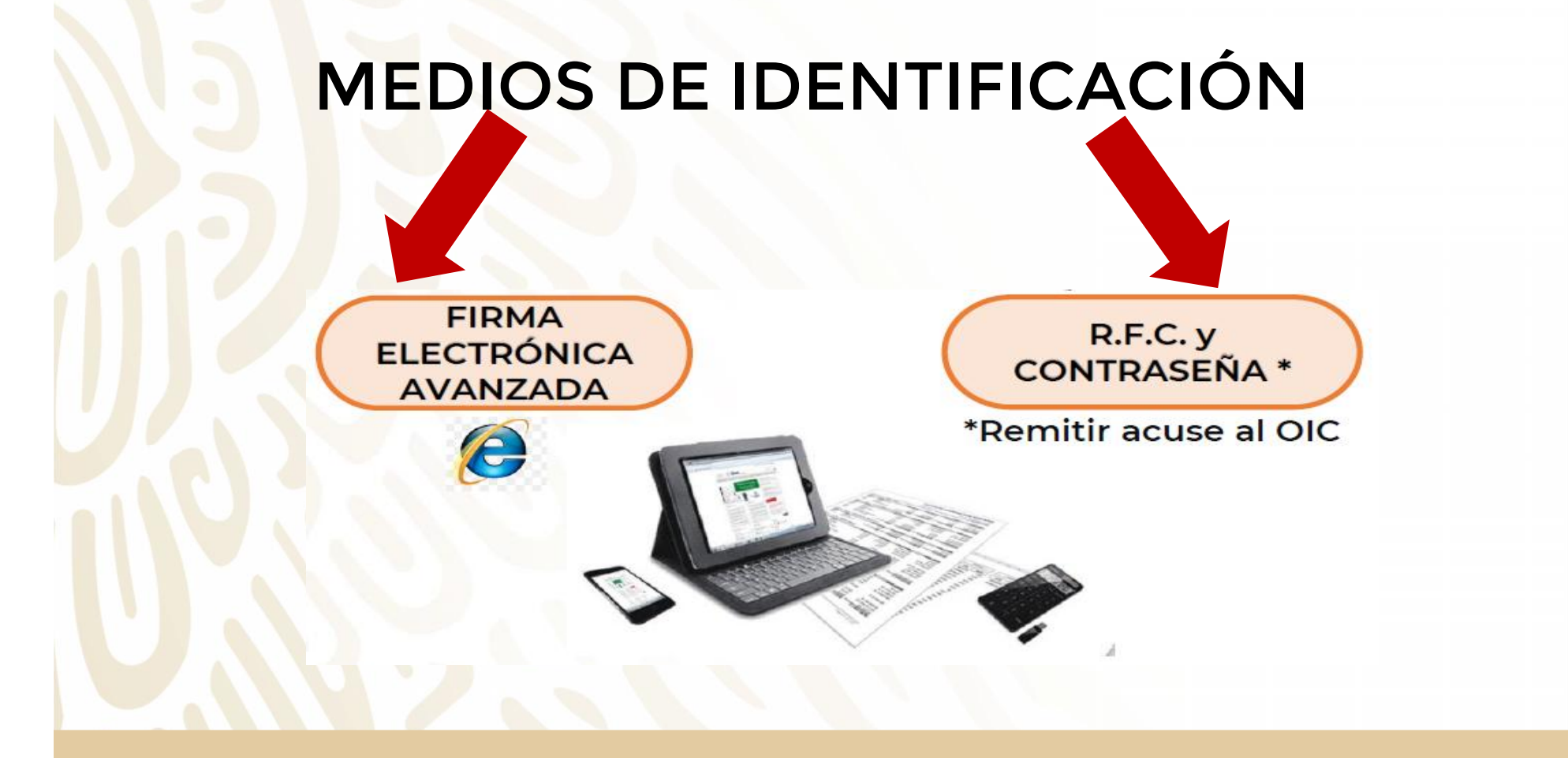

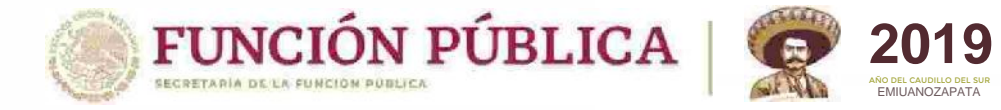

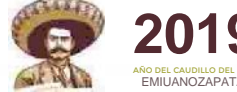

### **DECLARACIONES PATRIMONIALES Y DE INTERESES PRESENTADAS**

Historial de declaraciones firmadas electrónicamente y presentadas ante la Secretaría de la Función Pública

| Declaración  | Fecha<br>encargo/Ejercicio | Fecha presentación       | Visualizar  |       |                  |
|--------------|----------------------------|--------------------------|-------------|-------|------------------|
| INICIO       | 01/02/2017                 | 17/02/2017               | Declaración | Acuse | Nota Aclaratoria |
| MODIFICACION | 2017                       | 02/03/2017               | Declaración | Acuse | Presentar Nota   |
| INICIO       | 17/08/2016                 | 31/08/2016               | Declaración | Acuse | Presentar Nota   |
| MODIFICACION | 2015                       | 21/10/2016               | Declaración | Acuse | Presentar Nota   |
|              |                            | Tatal da A daalaraajanaa |             |       |                  |

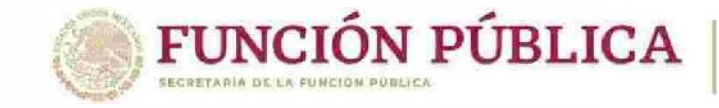

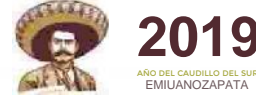

## PREGUNTAS FRECUENTES RECUPERACIÓN DE CONTRASEÑA

#### ¿Olvidaste tu Contraseña?

Selecciona una de las siguientes opciones de recuperación de contraseña

Recuperación de contraseña utilizando la Firma Electrónica Avanzada (FIEL).

Selecciona esta opción solo si tu Firma Electrónica Avanzada (FIEL) que tramitaste ante el SAT esta vigente

Recuperación de contraseña por Correo Electrónico y R.F.C.

Selecciona esta opción si recuerdas tus cuentas de correo electrónico que registraste en la última declaración presentada.

Recuperación de contraseña por Correo Electrónico y CURP.

Selecciona esta opción si recuerdas tus cuentas de correo electrónico que registraste en la última declaración presentada.

Recuperación de contraseña por Nombre y R.F.C.

Selecciona ésta opción para recuperar tu contraseña con tus datos personales y tu R.F.C. que registraste en tu última declaración.

declara Net plus

| RFC        | Homoclave         |
|------------|-------------------|
| Contraseña | ¿La has olvidado? |

Entrar

¿Nuevo usuario? Registrate aquí

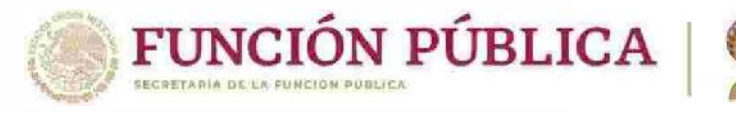

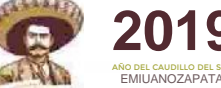

### ¿CÓMO HABILITAR UNA NUEVA DECLARACIÓN?

Ingresar al sistema con su usuario y contraseña.

2

5

6

3

Ubicarse en el apartado de declaraciones pendientes de presentar.

Dar clic sobre la declaración que le aparece como pendiente y con el botón "Continuar".

4 Eliminar el registro de la declaración.

Una vez que le aparezca la ventana para confirmar tal eliminación, dar clic en "confirmar".

Cuando regrese al apartado de declaraciones pendientes de presentar, podrá presentar una nueva declaración.

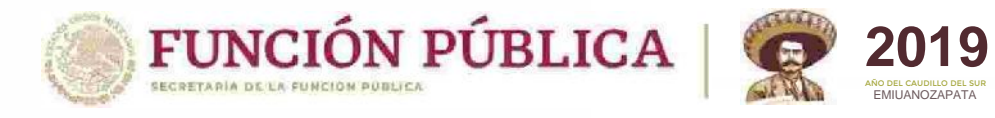

### ¿CÓMO BORRAR UNA DECLARACIÓN GUARDADA?

| Declaraciones pendientes | Declaraciones presenta      | das                        |                           |           |  |  |
|--------------------------|-----------------------------|----------------------------|---------------------------|-----------|--|--|
| Declaraciones de         | ial pendientes              | de presentar               |                           | 0         |  |  |
| Declaraciones que como S | Servidor Público debes pres | sentar y aún no han si     | ido firmadas electrónicam | ente      |  |  |
| Declara                  | ación                       | Fecha<br>encargo/Ejercicio | Fecha límite              | Presentar |  |  |
| MODIFIC                  | ACIÓN                       | 2019                       | 31/05/2019                | Continuar |  |  |
|                          | viso                        |                            |                           | ×         |  |  |
| ~                        |                             |                            |                           |           |  |  |
| ن ▲                      | Estas seguro que de         | seas borrar la de          | eclaración en proces      | 50?       |  |  |

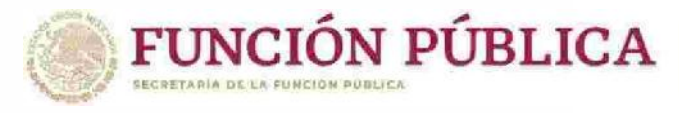

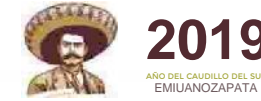

### ¿CÓMO PRESENTAR NOTA ACLARATORIA?

1

3

4

5

6

7

Ingresar al sistema declaraNet<sup>plus</sup> con su usuario y contraseña.

Ubicarse en la pestaña de declaraciones presentadas.

Visualizar la declaración de la que se quiera realizar la aclaración.

Dar clic sobre el botón "presentar nota aclaratoria".

Posteriormente, deberá elegir los rubros a aclarar.

Al dar clic en el rubro que corresponda, se desplegará un recuadro en el cual deberá registrar el texto de su aclaración.

Para finalizar deberá dar clic en el botón **"Aceptar"** y proceder al firmado de la nota aclaratoria.

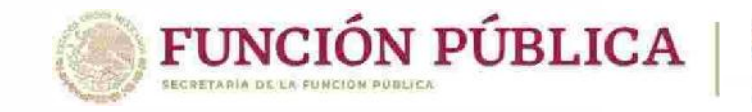

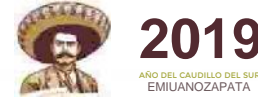

### ¿POR QUÉ TENGO DECLARACIONES PENDIENTES?

- Generalmente por los movimientos de alta y baja que realizó el operador RUSP de cada Dependencia o Entidad, sin que se hubieren adecuado las hipótesis de obligatoriedad al servidor público. (campo 35 del RUSP).

Se deben tomar en cuenta dos factores:

- Si se envío vista al OIC o UR, y se llevó a cabo su seguimiento en OMEXT.

- Si se trata de un aviso por cambio de dependencia o entidad que no fue considerado por declaraNet<sup>plus</sup>

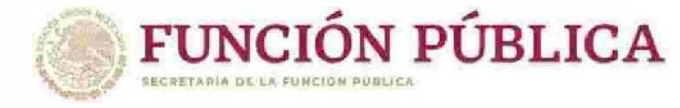

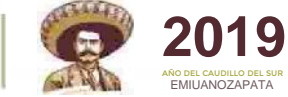

CRITERIOS A IDENTIFICAR PARA HACER EXIGIBLE LA PRESENTACIÓN DE LA DECLARACIÓN DE MODIFICACIÓN PATRIMONIAL Y DE INTERESES

¡Recuerden invitar a las personas servidoras públicas a hacer pública su información!

## Tipo de Declaración

de Situación Patrimonial y de Intereses

| in nacion.  | INICIAL                                                                                                    | DE MODIFICACIÓN                                                                                                    | DE CONCLUSIÓN                                                                                                    |
|-------------|----------------------------------------------------------------------------------------------------|----------------------------------------------------------------------------------------------------|----------------------------------------------------------------------------------------------------|
| Quién<br>SÍ | Los obligados conforme a la LGRA:<br>• Ingreso por primera vez al servicio público.<br>• Reingreso al servicio público después de 60<br>días naturales de la conclusión de su encargo.                                                                                                    | Los obligados conforme a la LGRA:<br>• Si estás activo en mayo y te desempeñaste<br>como servidor público obligado, por lo menos<br>un día en el año inmediato anterior.                                                                                                    | Los obligados conforme a la LGRA:<br>eQuienes concluyan un empleo, cargo o<br>comisión.                                            |
| Cuándo      | Dentro de los 60 días<br>naturales posteriores al<br>ingreso o reingreso.                                                                                                    | MAYO 2019                                                                                                    | Dentro de los 60 días<br>naturales posteriores a la<br>conclusión del encargo.                                                     |
| Quién<br>NO | <ul> <li>Personas Servidoras Públicas que no se<br/>encontraban obligados antes de la entrada en<br/>vigor de la LGRA (19 de Julio de 2017) y que de<br/>ser el caso no se ublquen en los supuestos de<br/>presentación de la Ley Invocada, ya que la<br/>obligación surtirá efectos, hasta que el Comité<br/>Coordinador del SNA, valide la operación de los<br/>formatos<br/>correspondientes.</li> <li>Personas Servidoras Públicas que presentaron el<br/>aviso por cambio de dependencia o entidad<br/>antes de 60 días naturales contados a partir del<br/>Inicio del nuevo cargo.</li> </ul> | <ul> <li>Personas Servidoras Públicas que no se<br/>encontraban obligados antes del 19 de julio<br/>de 2017, y que continúen con esa calidad,<br/>será exigible a partir del momento en que<br/>se encuentre operable el formato para la<br/>presentación de la declaración patrimonial<br/>y de intereses por parte del Comité<br/>Coordinador del SNA.</li> <li>Personas Servidoras Públicas que ingresaron<br/>al servicio público entre enero y mayo y no<br/>fueron sujetos obligados en el año inmediato<br/>anterior.</li> <li>Personas Servidoras Públicas que durante<br/>el mes de mayo, concluyan un empleo, cargo<br/>o comisión y presenten su Declaración de<br/>Conclusion de Situación Patrimonial y de<br/>intereses en el mismo mes de mayo.</li> </ul> | Personas Servidoras Públicas que no se<br>encontraban obligados antes del 19 de julio de<br>2017, y que continúen con esa calidad. |